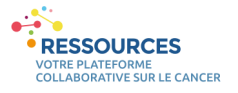

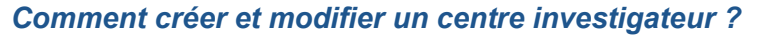

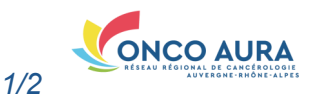

#### Remarques préliminaires importantes :

- 1. Les annuaires Ressources ne sont **pas compatibles avec Internet Explorer**. Nous vous invitons à utiliser un autre navigateur (Mozilla Firefox, Google Chrome...). Si vous travaillez en établissement et qu'aucun autre navigateur n'est installé sur votre poste, nous vous invitons à vous rapprocher de votre service informatique.
- 2. Nous vous conseillons d'utiliser un compte Ressources commun à l'équipe de votre établissement avec un email générique afin de pouvoir renseigner/modifier les coordonnées des centres investigateurs facilement.

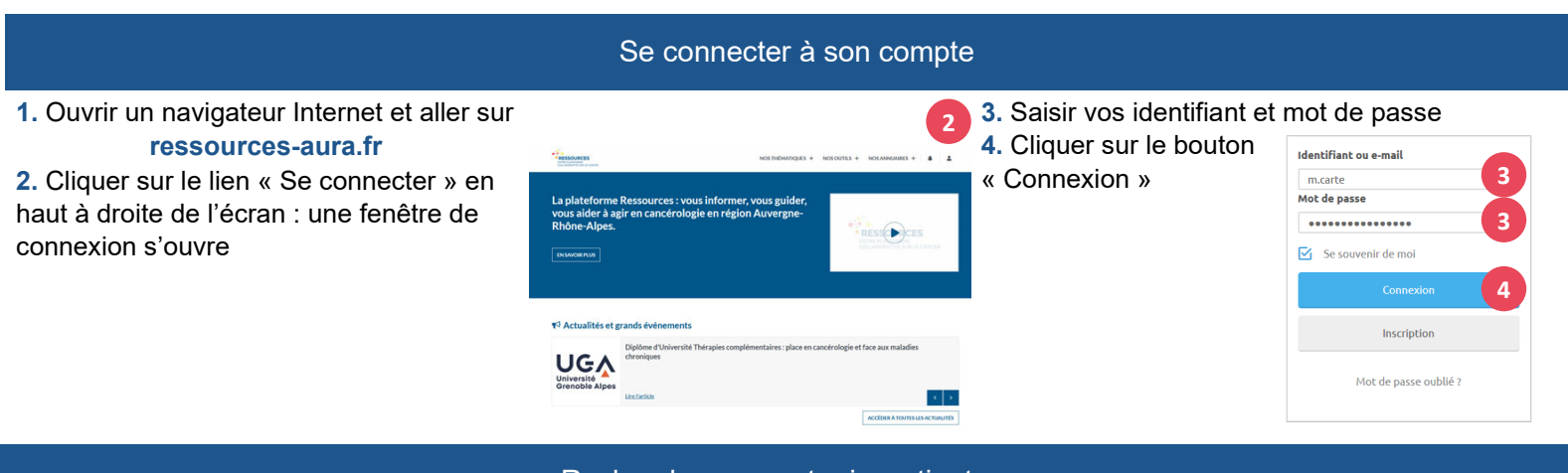

### Rechercher un centre investigateur

Un centre investigateur se compose d'un binôme investigateur/ARC associé à un établissement. **Vous aurez à référencer vos centres investigateurs une seule fois puis pourrez les associer en un clic dans les essais concernés.** 

Vous arrivez sur la page de votre compte

- 1. Cliquer sur l'onglet « Centres investigateurs »
- 2. Vérifier si votre Centre existe déjà

**3.** S'il existe, cliquer sur « Modifier » et *reportez vous au dernier paragraphe « Modifier mon centre investigateur »* 

| Organiser Mes Fiches | ine Fiche Centres investigateurs | A Modifier mon compte |           |  |  |  |  |
|----------------------|----------------------------------|-----------------------|-----------|--|--|--|--|
|                      |                                  |                       |           |  |  |  |  |
| + Ajouter un centre  |                                  |                       |           |  |  |  |  |
| Nom du centre        | Contact Investigateur            | Contact ARC/TEC/IRC   | Actions   |  |  |  |  |
|                      | CARTE Mario (dr)                 | Line Carol (mme)      | Modifie 3 |  |  |  |  |

#### Vous savez que le centre investigateur existe mais n'apparaît pas dans votre liste?

Rapprochez-vous d'une des personnes autorisées à modifier les coordonnées de ce binôme (médecin investigateur, ARC ou toute autre personne qu'ils ont habilitée) pour qu'elle vous déclare comme éditeur. Vous pourrez alors ajouter ce centre investigateur aux essais de la plateforme Ressources.

4. S'il n'existe pas, cliquer sur « Ajouter un centre » et reportez vous au paragraphe suivant

# Renseigner le binôme Investigateur/ARC

1. Saisir le nom de l'établissement investigateur, puis le sélectionner parmi les résultats. La ville est alors automatiquement pré-remplie.

2. Renseigner l'identité et les coordonnées du médecin investigateur dans la partie « Contact Investigateur »

3. Renseigner l'identité et les coordonnées de l'ARC investigateur dans la partie « Contact ARC/ TEC/IRC »

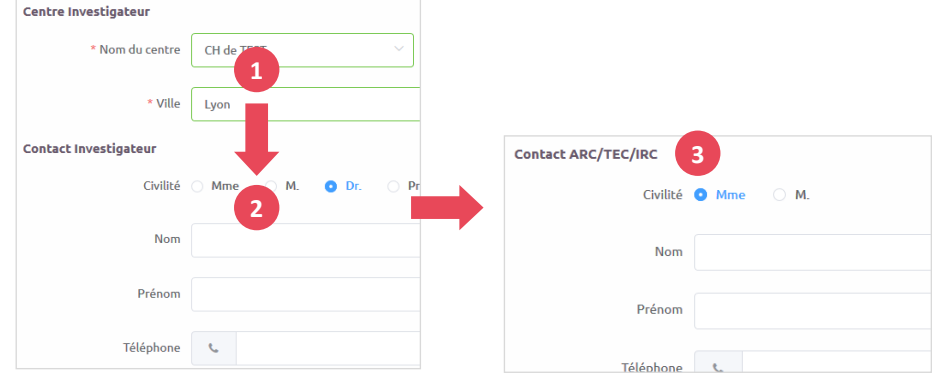

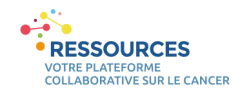

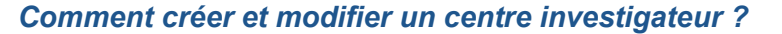

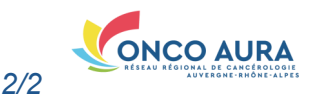

Habiliter des personnes à modifier ces informations

Par défaut, vous seul, en tant qu'auteur, pourrez mettre à jour les informations que vous venez de renseigner. En ajoutant des éditeurs, vous autorisez d'autres personnes à mettre à jour ces données et à associer le centre investigateur à un essai.

1. Dans la dernière partie du formulaire « Liste des éditeurs », saisir le nom de la personne à déclarer comme éditeur,

la sélectionner parmi les résultats

| electionner parmi les resultats |                     | Liste des éditeurs    |                       |                   |
|---------------------------------|---------------------|-----------------------|-----------------------|-------------------|
| liquer sur le bouto             | on « Ajouter cet ed | liteur »              | Rechercher un éditeur | Select OK Éditeur |
| Liste des éditeurs              |                     |                       |                       | ajouté            |
| Rechercher un éditeur           | Carol Line 1        | + Ajouter cet éditeur | Nom: Mario Car        | Nom: Carol Line × |
|                                 |                     |                       |                       |                   |
| Nom: Mario Carte                |                     |                       |                       |                   |

Vous ne retrouvez pas l'éditeur souhaité ? Vérifiez tout d'abord que vous avez bien orthographié son nom. S'il est toujours absent à l'issue de la recherche, invitez ce professionnel à créer son compte sur Ressources.

## Finaliser la création du nouveau centre investigateur

1. Pour finaliser la création du nouveau centre investigateur, cliquer sur le bouton « Créer » Vous êtes automatiquement redirigé vers l'espace « Liste des centres investigateurs ».

| Liste des éditeurs               |      |                   |                  |                      |                   |                        |                     |
|----------------------------------|------|-------------------|------------------|----------------------|-------------------|------------------------|---------------------|
| Rechercher un éditeur            |      |                   |                  | Organiser Mes Fiches | Ajouter une Fiche | Centres investigateurs | Addifier mon compte |
| Nom: Mario Carte Nom: Carol Line |      |                   | 🛱 LISTE DES CENT | TRES INVESTIGATEUR   | S                 |                        |                     |
|                                  |      | Nom: Carol Line × |                  | + Ajouter un centre  |                   |                        |                     |
|                                  |      |                   | Nom du centre    | Contact              | : Investigateur   | Contact ARC/TEC/IRC    |                     |
|                                  | Cree | Annuler           |                  | CH de TEST           | CARTE             | Mario (dr)             | Line Carol (mme)    |

N'hésitez pas à consulter les autres fiches pratiques « Référencer un essai » et « Déclarer un centre investigateur dans un essai ».

| Modifier m                                                                                                    | on centre inve                                                                                                    | estigateur                                                                                                    |       |
|----------------------------------------------------------------------------------------------------|----------------------------------------------------------------------------------------------------|----------------------------------------------------------------------------------------------------|-------|
| Les modifications réalisées au sein du centre in-<br>vestigateur impacteront automatiquement tous les<br>essais associés.<br>1. Relire et modifier les données descriptives du<br>centre investigateur | Reur CH de TEST   * Ville Lyon   ateur Chilté Mme Mme   Civilité Mme M.   Nom CARTE   Prénom Mario   Téléphone 01 02 03 0 | ML O Dr. Pr.                                                                                                    |       |
|                                                                                                    |                                                                                                    | Liste des éditeurs                                                                                                    |       |
| 2. Cliquer sur « Modifier »                                                                                                    |                                                                                                    | Nom: Mario Carte                                                                                                    |       |
| Vous êtes automatiquement redirigé vers l'espace « List investigateurs ».                                                                                                    | e des centres                                                                                                    | Cogenher Mes Fiches Cogenher Mes Fiches Cogenher Mes Fiches Cogenher Mes Fiches Contact Investigateurs Contact Investigateur Contact Investigateur Contact Investigateur Contact Investigateur Contact Investigateur Contact Investigateur Contact Investigateur Contact Investigateur Contact Investigateur | c/IRC |